1- دکمه پنجره (Start) را باز کرده سپس گزینه control panel را انتخاب می نمایید.

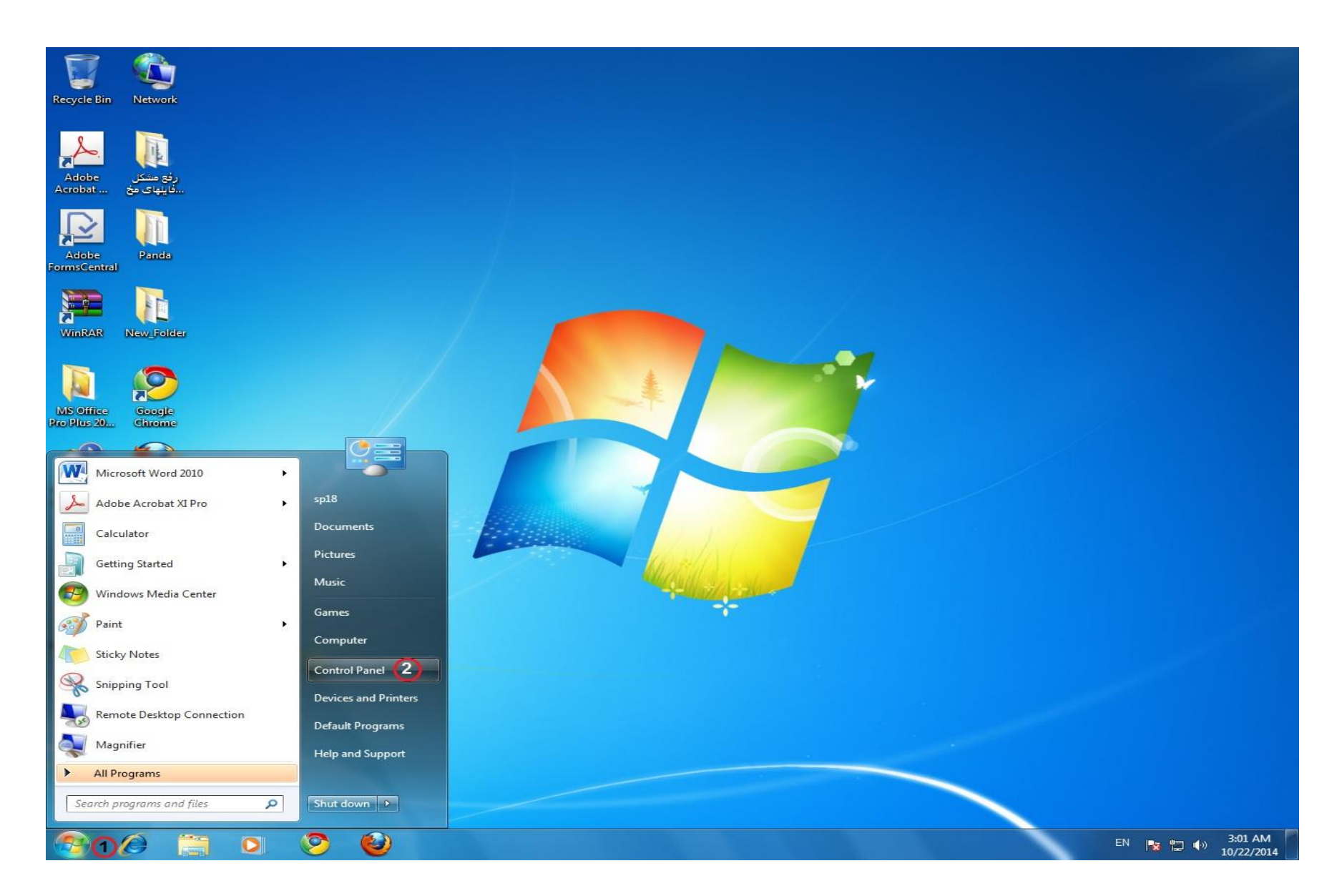

2- بر روی گزینه Clock,Languae, and Rejoin مطابق شکل زیر کلیک نمایید.

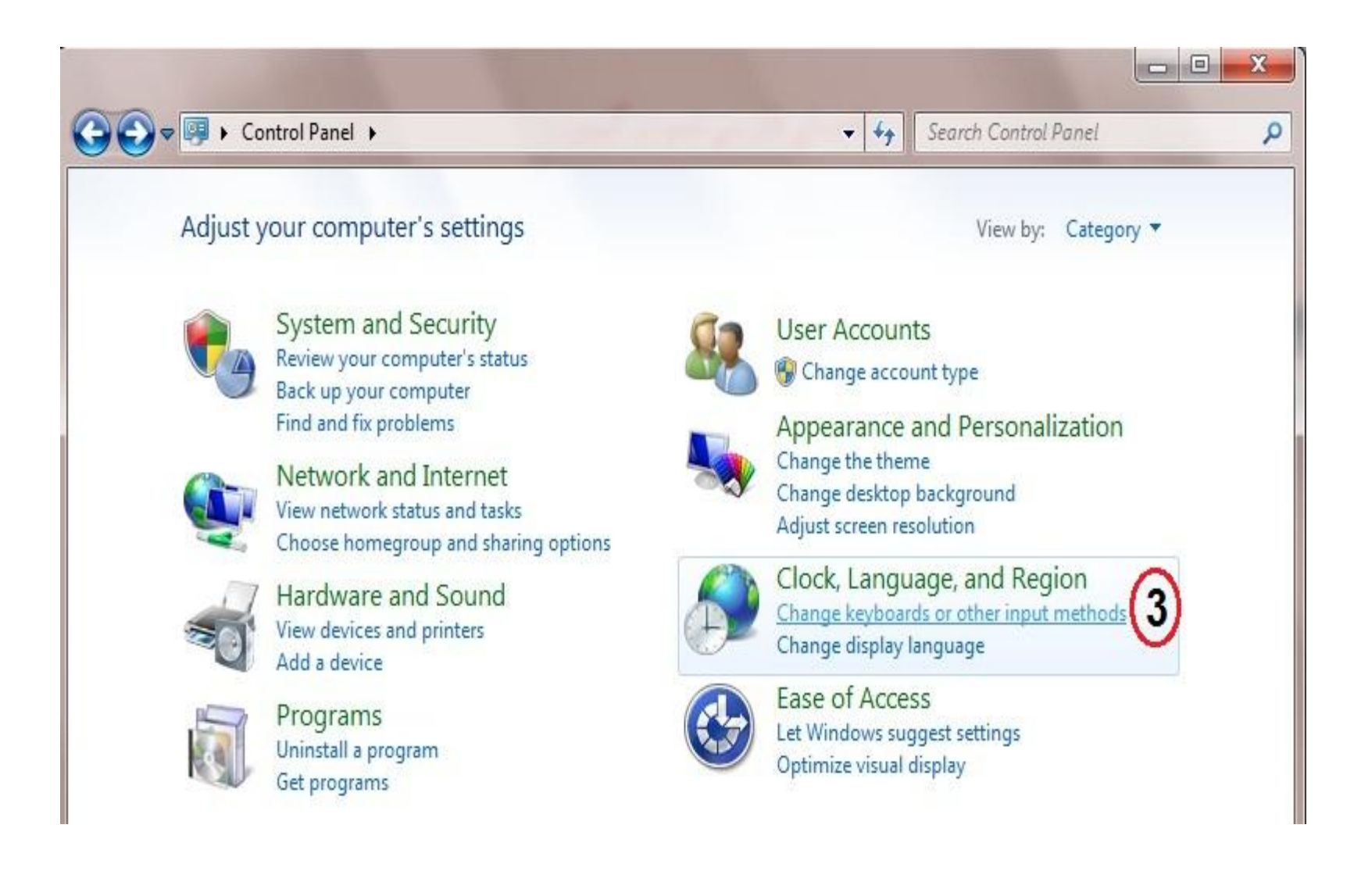

3- سپس از قسمت منوی بالای صفحه ابتدا گزینه ی Keyboard and Language و سپس گزینه Change Keyboards را انتخاب نمایید.

| Formats      | Location                   | Keyboards and Lar                        | nguages               | Administ            | rative            |           |          |
|--------------|----------------------------|------------------------------------------|-----------------------|---------------------|-------------------|-----------|----------|
| Keyb         | oards and                  | other input langua                       | ages                  |                     |                   |           |          |
| To c         | hange you                  | r keyboard or inpu                       | ut languag            | ge click            | Change            | keyboar   | ds.      |
|              |                            |                                          | (5                    |                     | Change            | keyboar   | ds       |
| How          | do I chan                  | g <mark>e the keyboard la</mark>         | yout for t            | he Wel              | come sc           | reen?     |          |
| Displa       | ay languag                 | je                                       |                       |                     |                   |           |          |
| Insta<br>whe | all or unin:<br>re support | tall languages that<br>ed recognize spee | t Window<br>ch and ha | /s can u<br>andwrit | se to dis<br>ing. | play text | and      |
|              |                            |                                          |                       | Instal              | l/uninst          | all langu | ages     |
|              |                            |                                          | 10 A                  |                     |                   |           | -        |
|              |                            |                                          |                       | y                   |                   | ,         |          |
|              |                            |                                          |                       |                     |                   |           | <u> </u> |
|              |                            |                                          |                       |                     |                   |           |          |
|              |                            |                                          |                       |                     |                   |           |          |
|              |                            |                                          |                       |                     |                   |           |          |
|              |                            |                                          |                       | ,                   | ****              |           |          |
|              |                            |                                          |                       | ,                   |                   |           |          |
|              |                            |                                          |                       | y                   |                   |           |          |
| How c        | an I install               | additional langua                        | ges?                  | y                   |                   |           |          |

4- پنجره ای مانند شکل زیر باز خواهد شد که شما گزینه Add را انتخاب نمایید.

| General                  | Language Bar                                                                                               | Advanced Key Settings                                                                      |                               |
|--------------------------|----------------------------------------------------------------------------------------------------|--------------------------------------------------------------------------------------------|-------------------------------|
| Defau<br>Selec<br>fields | ult input language<br>t one of the insta                                                                   | e<br>alled input languages to use as t                                                     | the default for all inpu      |
| Engl                     | ish (United States                                                                                         | s) - US                                                                                    | -                             |
| Selec<br>Use t           | t the services that<br>he Add and Rem                                                                      | at you want for each input langu<br>ove buttons to modify this list.                       | uage shown in the list        |
| Selec<br>Use t           | t the services that<br>he Add and Rem<br>English (United S<br>Keyboard<br>                                 | at you want for each input langu<br>iove buttons to modify this list.<br>States)           | Add                           |
| Selec<br>Use t           | English (United S<br>Keyboard<br>US<br>Other                                                               | at you want for each input langu<br>love buttons to modify this list.<br>States)<br>ection | Add                           |
| Selec<br>Use t           | t the services that<br>he Add and Rem<br>English (United S<br>Keyboard<br>                                 | at you want for each input langu<br>love buttons to modify this list.<br>States)<br>ection | Add Remove Properties         |
| EN                       | t the services that<br>he Add and Rem<br>English (United S<br>Keyboard<br>Keyboard<br>US<br>Other<br>Other | at you want for each input langu<br>love buttons to modify this list.<br>Gates)<br>ection  | Add Remove Properties Move Up |

5- سپس با زدن حرف P در کیبورد زبان Persian را پیدا و آن را باز نمایید و در قسمت Keyboard زبان Persian را تیک بزنید و سپس در این مرحله و مراحل قبل کلمه OK را فشار دهید تا عملیات شما ذخیره گردد.

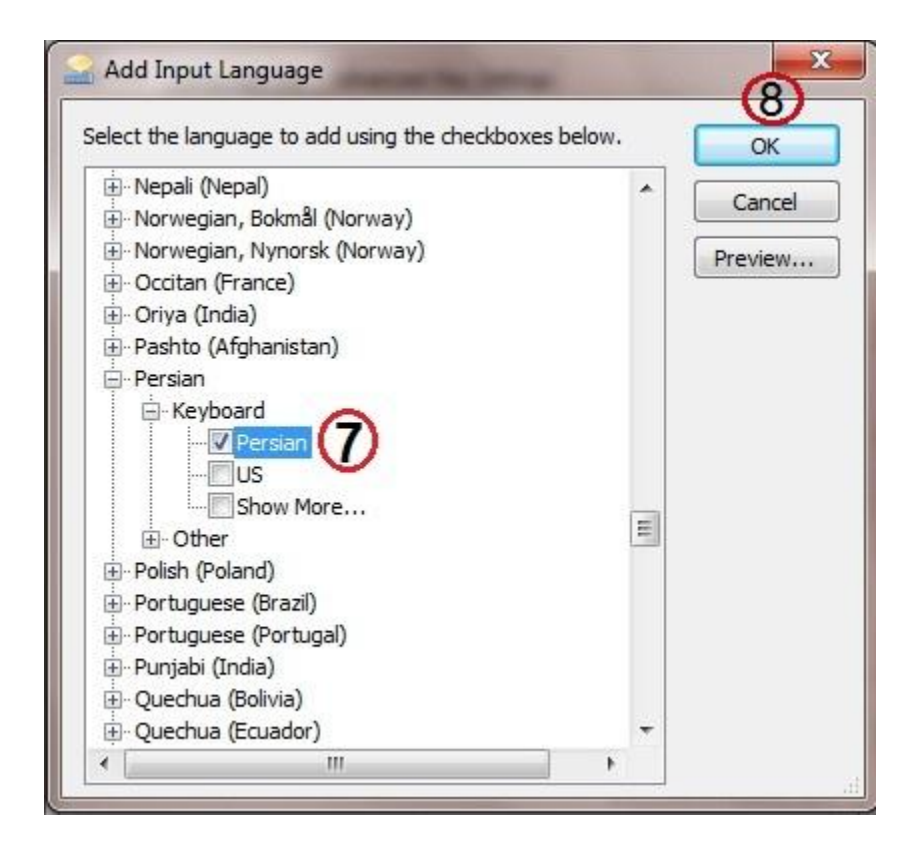

6- در پایان با گرفتن دکمه Alt و Shift به صورت همزمان و یا مطابق شکل زیر زبان کیبورد خود را به فارسی تغییر دهید.

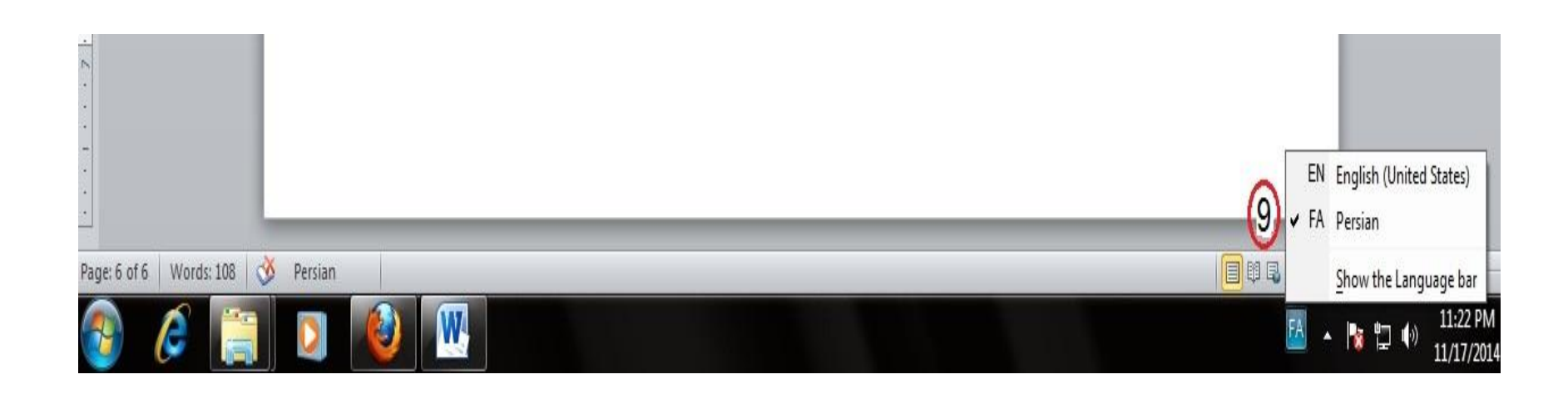

**نگته:** شما می توانید مطابق همین روش زبان های مورد نیاز و دلخواه خود را به کیبورد اضافه نمایید .